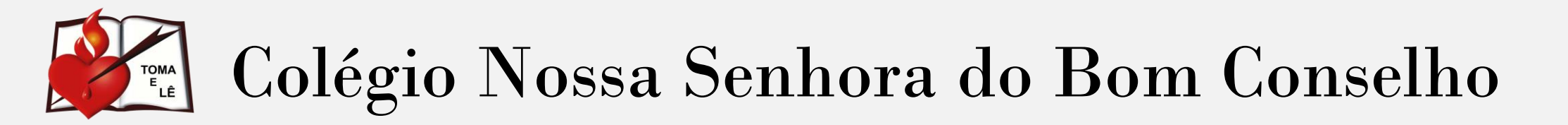

Orientações passo a passo para configurar o Google

## 1° Passo Abra o navegador do **Google Chrome**

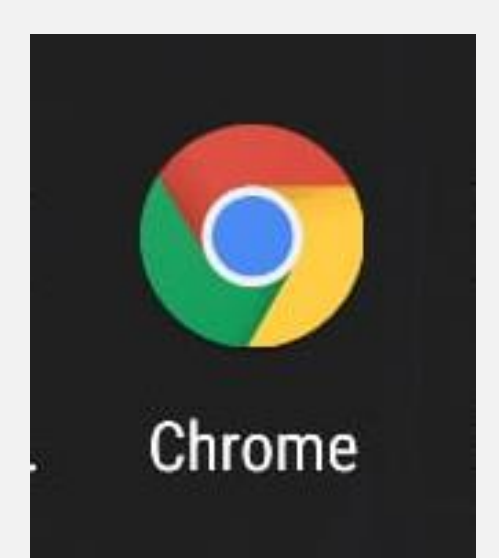

2° Passo

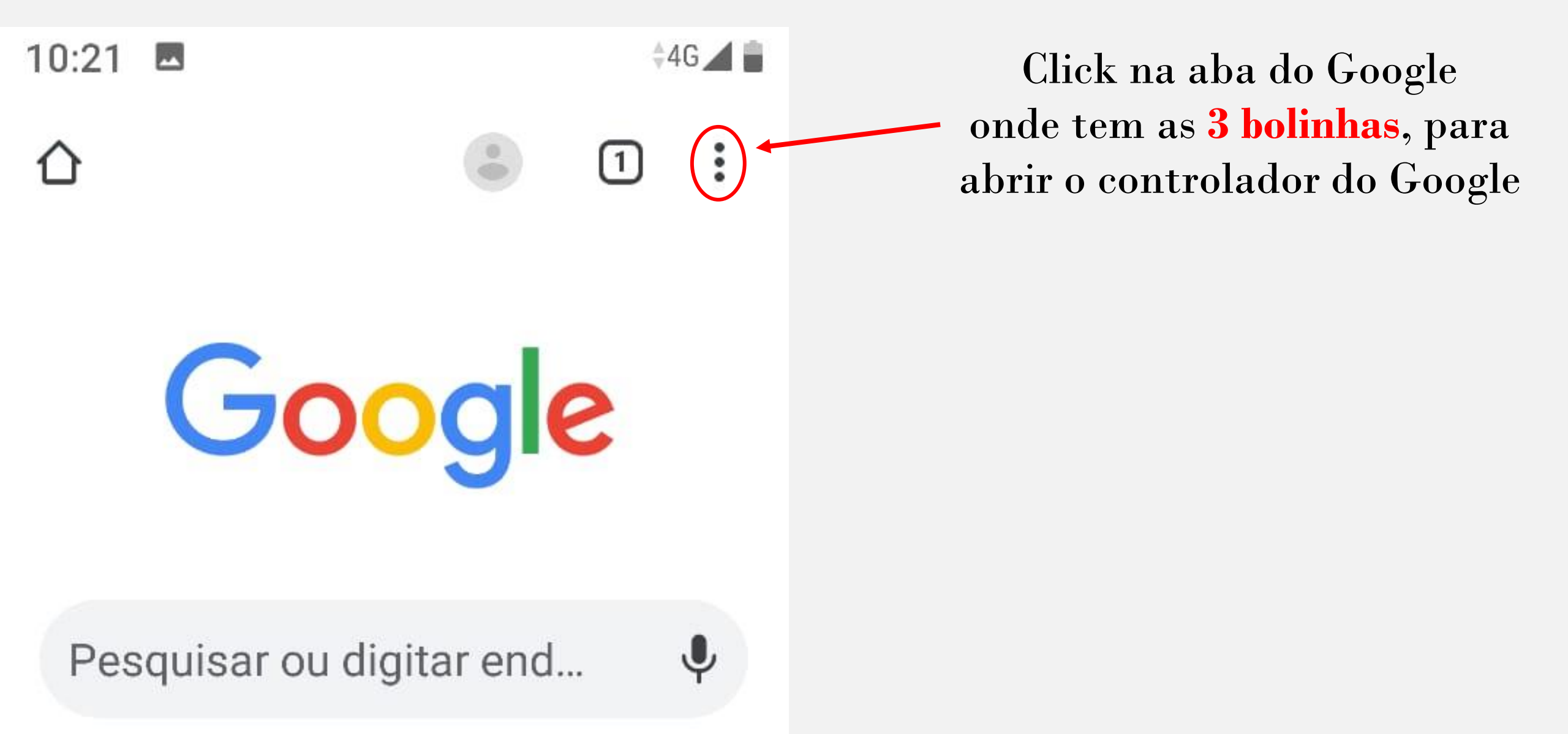

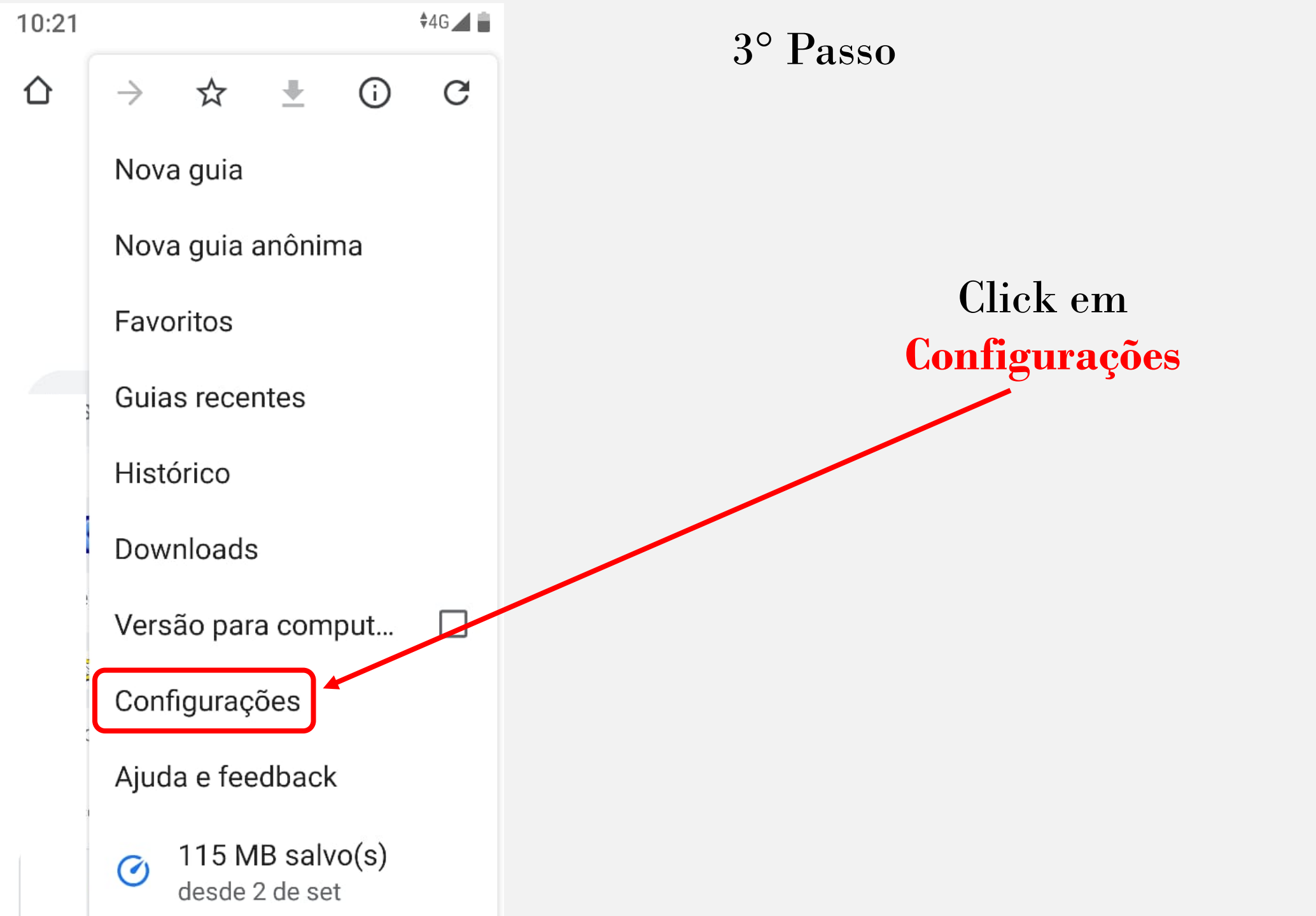

| 10:21                                |               | ¢4G 🖊 📋 |                              |
|--------------------------------------|---------------|---------|------------------------------|
| ÷                                    | Configurações | 0       | 4° Passo                     |
| Temas                                |               |         |                              |
| Avançado                             |               |         | Click em                     |
| Página inicial<br>Ativado            |               |         | <b>Configurações do Site</b> |
| Aces                                 | sibilidade    |         |                              |
| Configurações do site                |               |         |                              |
| Idiomas                              |               |         |                              |
| Modo Lite<br>Economia de dados de 4% |               |         |                              |
| Downloads                            |               |         |                              |
| Sobre o Google Chrome                |               |         |                              |
|                                      | • • •         |         |                              |

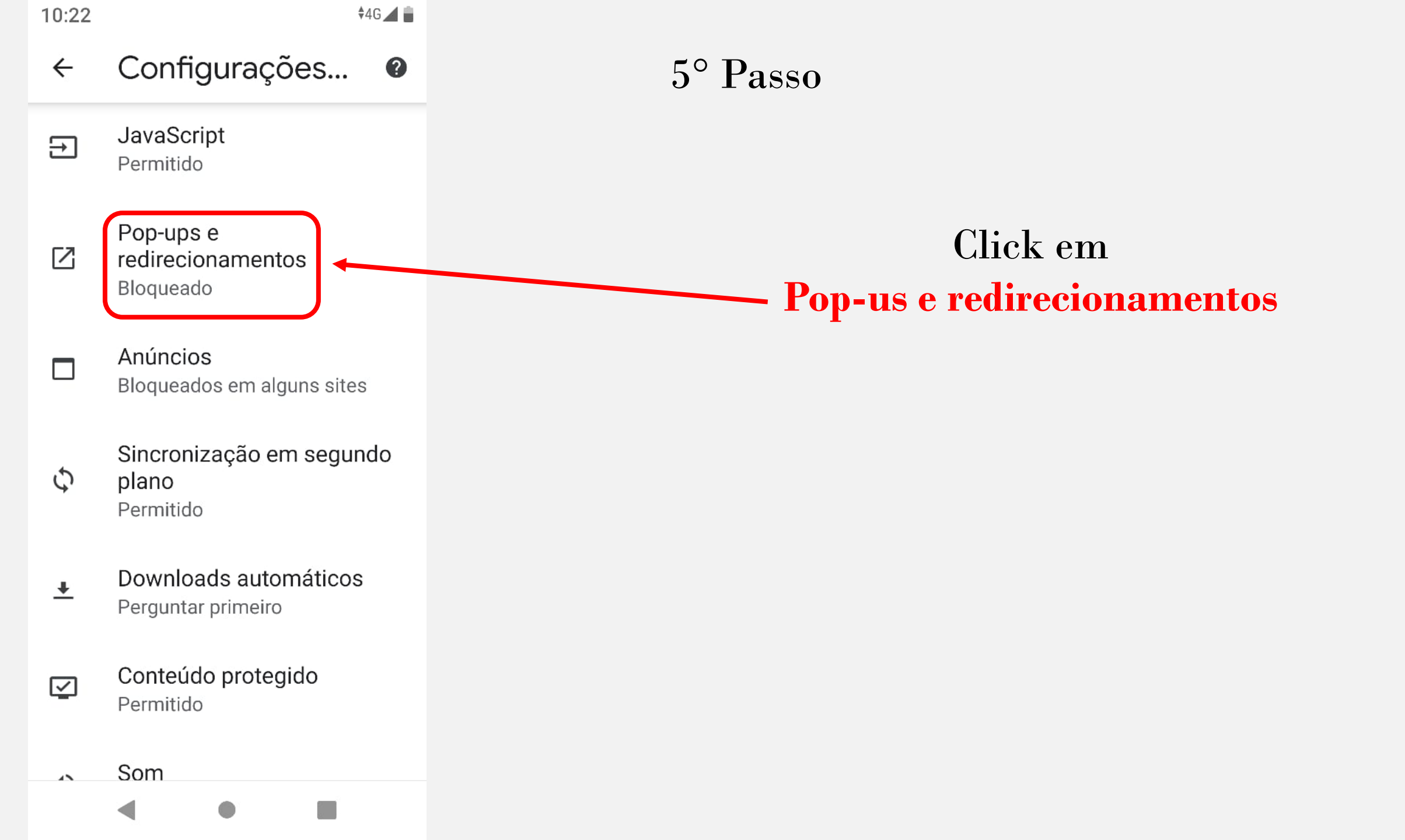

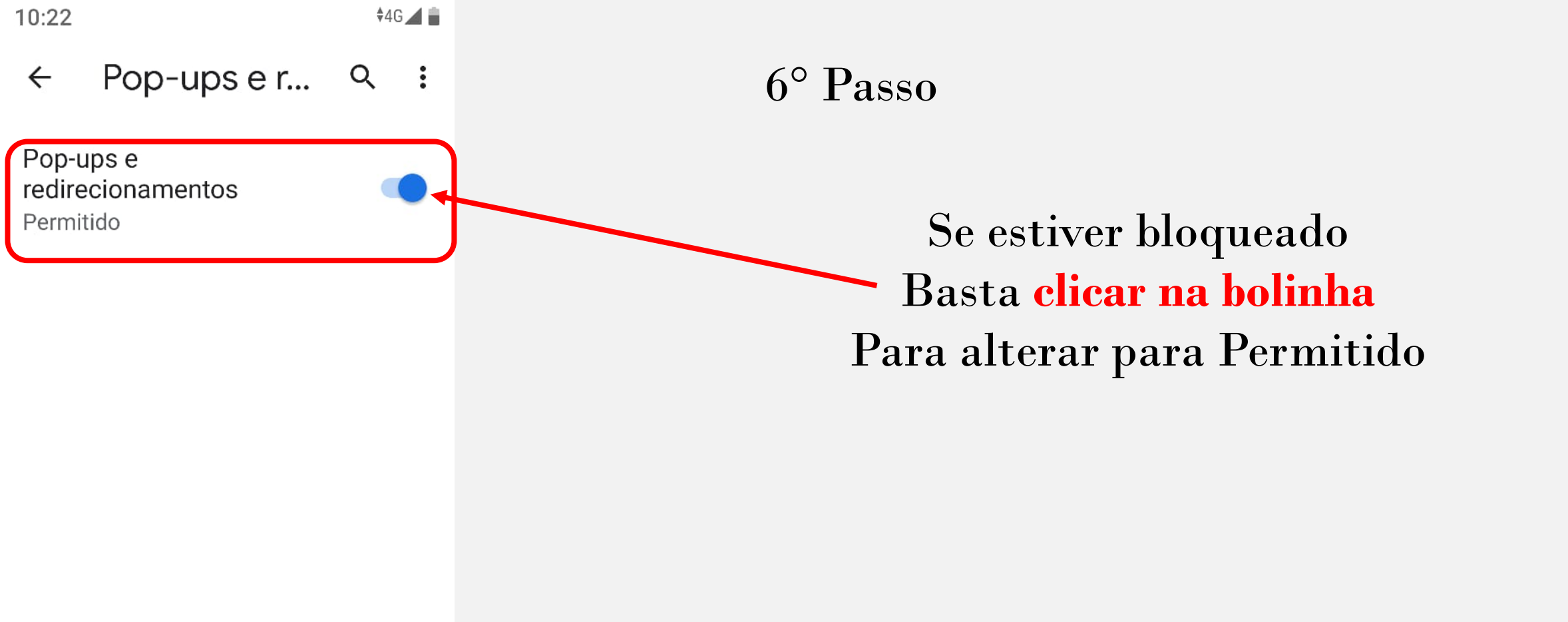

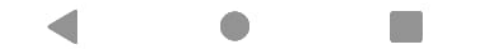